-、大班课创建课程介绍

# 创建课程

(1)首先点击创建课程,然后点击创建大班课,创建 分组课堂和线上双师也是一样的操作流程,不过教室内 的功能会有细微区别。

| 0           | 百氮  | 大班線                | R.           | a assan                   | HAREN HA      | -88 | 8000          | 全国双国       |         |                           |        |                  | <b>0</b> - S     | 185****1870 |
|-------------|-----|--------------------|--------------|---------------------------|---------------|-----|---------------|------------|---------|---------------------------|--------|------------------|------------------|-------------|
|             | 122 |                    | ঝ            | 8 = 1 390 =               | 血液化生          | ٧   | 49245         | ~          | X200100 | ×                         |        | Bib O tilzi      | Rear Dy - Real   | 1287 Q      |
| <u>1</u> 2. | 627 | nte Y              |              |                           |               |     |               |            |         |                           |        |                  |                  |             |
| a<br>la     | •   | 教室の                | 42           | 面积实际                      | ARIAN         | 42  | <b>R</b> ##55 | 所在课程<br>自由 | ±#8%    | <b>用投</b> 关型              | 0.6142 | 7901H            | 结果时间             | Brt:        |
| 2           | •   | 21858963185<br>548 | OWR          | Risk                      | 1.944E        | 28  | #19475        | ne.        | 49.19   | ML1708 -<br>webric        | 0.0+   | 3031-85-89 16WS  | 2021-85-89 17,45 |             |
|             | ۰   | 21858964120<br>715 | 000          | 网络黑                       | <b>ENORE</b>  | 28  | 中国活动          | ne.        | *2*     | 著進大知識・<br>webric          | 0.00+  | 2021-85-89 18-20 | 2021-85-89 11-20 |             |
|             |     | 21252545110<br>809 | ⊟kt≉         | ppt12%                    | <b>ANDER</b>  | 28  | 中间活动          | RK         | 术会排     | 養遺大短便 -<br>webric         | 2.01   | 2021-85-88 11:20 | 2021-85-85 12:20 |             |
| 1           |     | 21858754435<br>820 | ⊖ta <b>k</b> | 00000000000               | <b>ANNES</b>  | 28  | 46657)        | RK         | 727     | 着機大好優。<br>webric          | 2.017  | 2021-85-87 21:05 | 2021-85-87 22:05 |             |
| L           | •   | 21858746371<br>820 | 008          | man                       | <b>İ</b> MIRE | 28  | 8296          | ne.        | 801     | SHERR - MA<br>MM - webric | @893   | 2021-85-87 15:55 | 2021-85-87 18:55 |             |
| L           | •   | 21858750340<br>504 |              | 684                       | <b>X</b> MARE | 28  | eN6x635       | -          | 49.0    | 普通大扮集 -<br>webrie         | 0.0+   | 2021-85-87 12:25 | 2021-85-87 13:55 |             |
|             | •   | 21858587302<br>896 | 044          | Risk                      | 1948          | 28  | +25           | ne.        | *\$\$   | 著進大知道 -<br>webric         | 0.0+   | 2021-85-85 16-20 | 2021-85-85 17,00 |             |
|             | 0   | 21252554429<br>858 | ⊖w≉          | 3時於HIU開計人間相<br>intepp還當先間 | RHOME.        | 28  | #Ref.Pt       | ne.        | 121     | 著進大知識 -<br>webric         | 0.014  | 2021-85-85 1045  | 2021-85-85 1148  |             |
|             |     |                    |              |                           |               |     |               |            |         |                           |        |                  |                  |             |

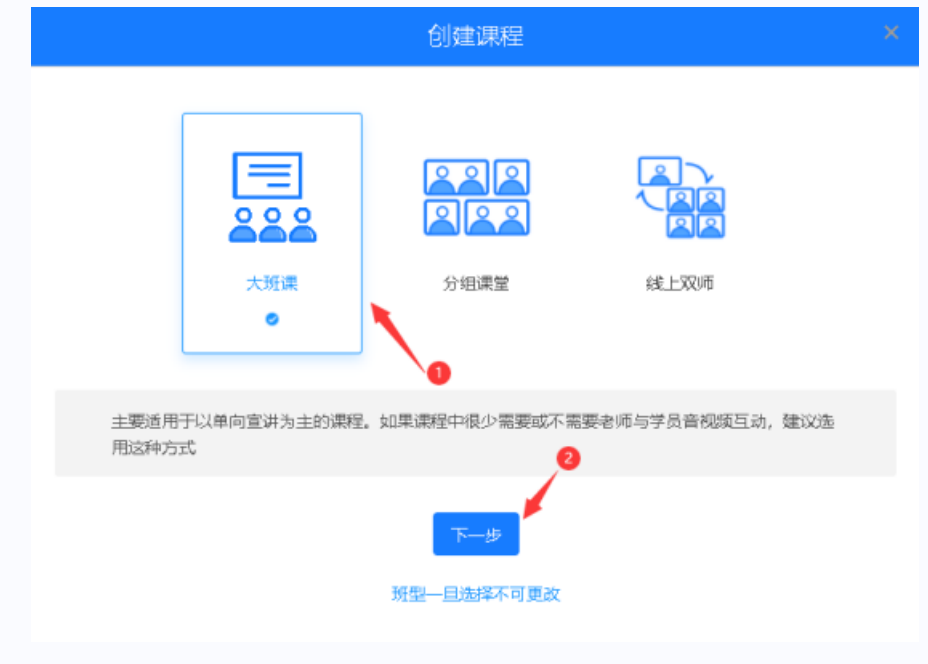

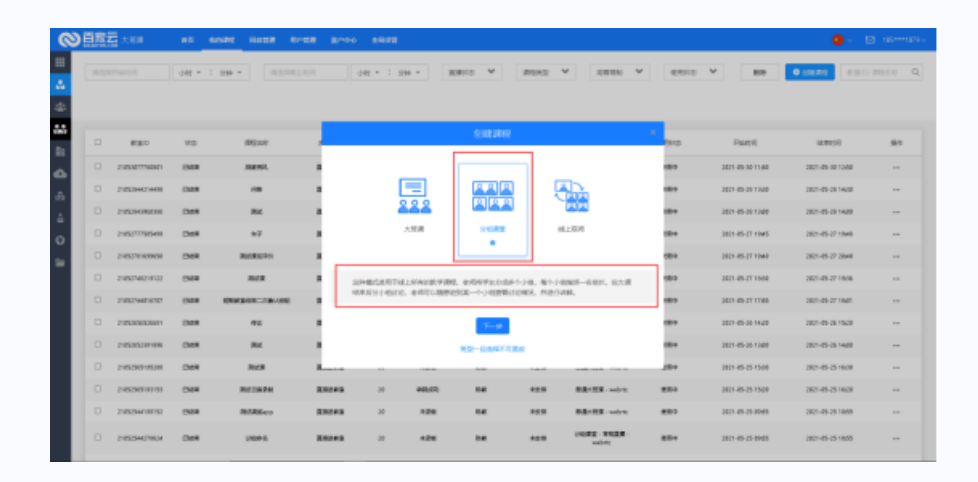

|                 | -     | -            |        |                |              |                  |          |               |      | Y 814            | 0.000            |   |
|-----------------|-------|--------------|--------|----------------|--------------|------------------|----------|---------------|------|------------------|------------------|---|
|                 | 141 - |              |        |                |              |                  | marca    |               |      |                  |                  |   |
|                 |       |              |        |                |              |                  |          |               |      |                  |                  |   |
|                 |       |              |        |                |              | STAR JANE        |          |               |      |                  |                  |   |
| 880             | 95    | 编记435        |        |                |              |                  |          |               | 975  | (1994)           | (2.84(4)         | 5 |
| 21455677766661  | 1946  | 8855         |        |                |              |                  |          |               | 100  | 2821-05-08 1168  | 3821-85-30 1268  |   |
| 210703144214488 | EW6   |              |        |                | =            |                  |          |               |      | DECK-OR ON YAME  | 2021-05-20 16:00 |   |
| 21053162962388  | Bwa.  | 384          |        |                |              | 미여지              |          | 10            |      | 2021-09-09 1340  | 2021-09-20 1620  |   |
| 2100277303488   | i)an  | 117          |        |                | 大所謂          | 9 <b>6 4 1 1</b> |          | 803130        | 100  | 2021-09-07 1949  | 2021-05-27 11648 |   |
| 21052791089030  | DAR   | RARGEN       |        |                |              |                  |          | · .           | 100  | 2021-05-07 1048  | 2021-05-27 2040  |   |
| 21052748219122  | DAR   | Birth.       |        | IDHRCS/FT      | 1.149108.748 | 0. KTZ. (KARNE)  | 1873, 28 | NER, WILLINGS | 680  | 2821-05-27 19638 | 2021-05-27 1926  |   |
| 218574411017    | DMR   | NRABAR-MRANE |        | 66.23270198258 | ERB.VICE, N  | 用款 计转换           |          |               | 680  | 2821-05-27 17:55 | 2021-05-27 1001  |   |
| 2185388653661   | 1368  | 942          |        |                |              | THE              |          |               | 000  | 2821-05-28 1428  | 2821-85-25-1528  |   |
| 2105303391094   | 1968  | 201          |        |                |              | NS-RAGTE         | R.C.     |               |      | 2021-05-28 1344  | 2021-05-26 1469  |   |
| 21052903105308  | 19498 | 362.0        | B      |                |              |                  |          | 1000 ALM 1111 |      | 2021-09-29 19-30 | 2021-05-25 16-08 |   |
| 210520011111    | DARK. | NUMBER       | 20092  | 28             | 1995/023     | 10.0             | 84.9     | RECEP-wint    | 8.0+ | 2021-05-25 15-28 | 2021-05-25 16-20 |   |
| 21052564104162  | DAR   | MAGere       | Revera | 28             | +210         | 10.00            | ***      | BRIDE - wints | 8.0+ | 2027-05-25 0505  | 2021-05-20 12455 |   |
|                 |       |              |        |                |              |                  |          |               |      |                  |                  |   |

## 设置课程信息

- 1. 创建一个大班课的常规直播,
- 2. 填写课程名称,
- 设置教室学生容量,可以直接填数字,也可以直接选不 设上限,(注:教室容量只计算学生,不计算老师和助 教在内)。
- 设置这节课的开始时间,需要什么时候上课就填什么时 间就可以了,
- 设置拖堂时间,想要拖堂点击允许,设置最长拖堂时间 是一个小时,(注:如果设置了不允许拖堂,那么到了 下课时间老师还在上课的话,学员如果掉线,就进不了 教室了)
- 6. 设置提前进入教室的时间,这个是设置上课前提前多 久才能进入教室,需要提前多久 进入教室就设置几 分钟,也可以设置成任意时间,这样随时都可以进入教 室,会比较方便。

- 设置插播,可以提前把要播放的视频关联到教室,提 前备课,视频可以设置回放和插播,插播的视频文件可 以提前在文件管理上传到后台。最后一项是
- 设置是否允许学生上麦,如果需要学生上麦,点有, 不需要学生上麦就点无。

| 0      | <b>王家</b> 云 大王泉 前方 西的海道 用印度里 第一件 全有沙漠 |                                             | ● · ■· |
|--------|---------------------------------------|---------------------------------------------|--------|
|        | 新增調經 .                                |                                             |        |
| 444    | CONTRACT CONTRACT CONTRACT CONTRACT   |                                             |        |
| 88     | 調理系符                                  |                                             |        |
| 81     | 第86入第25日(50971) <b>~~</b> 🧿           | 12.8.5.00 三.9.3F 855.00                     |        |
| •      | 2.00m                                 | SKEL社分配現示: ○ 広用 ● 不应用                       |        |
| 8      |                                       | 做治用が存取退命: ● 直用 ○ 不由用                        |        |
| ÷      | 开始时间                                  | PC&APPIENERE: · UPPT为主 OLUGNE为主             |        |
| 5<br>5 | 2021/05/10 🛞 14 • : 15 •              | 手引飛び機能電性: O.UPPTカ主 ● UKRED主                 |        |
|        | RRBH:<br>01 • ∶ 00 • □ FARØN ← 0      | ()#009#8900811: ○ #FE201 ● #FE201           |        |
|        | Mitrial or days as                    | ■ 第一部 1 1 1 1 1 1 1 1 1 1 1 1 1 1 1 1 1 1 1 |        |
|        |                                       |                                             |        |
|        | 透析进入教育时间                              |                                             |        |
|        | 30 Stø 🗆 Emilië 🔶 🔕                   |                                             |        |
|        | 12225448: 12.07 <i>42.0</i> 5         |                                             |        |

### 其他设置

- 1. 选择直播模板,一般创建教室是选择三分屏,选其他模板也可
- 以。
  - 系统自动分配昵称,选启用就是系统自动分配的昵称,选不启 用就是学生自定义昵称。
  - 微信用户获取昵称,如果不启用,微信进教室的用户就是自定 义进入教室的昵称,启用就是获取微信用户的微信昵称作为在 教室上课的昵称。
  - PC/APP模板属性如果需要讲课时以课件为主就选择以ppt为 主,需要在讲课时以摄像头为主就选择以视频为主。
  - 5. 手机网页模板属性,如果是需要以课件为主就选以ppt为主, 需要以摄像头为主就选以视频为主。
  - 6. 小程序模板属性,可以选择单视频或者多视频。

如果不需要直播带货就不启用就可以了,需要带货可以选择纯视频模板和ppt带货模板。

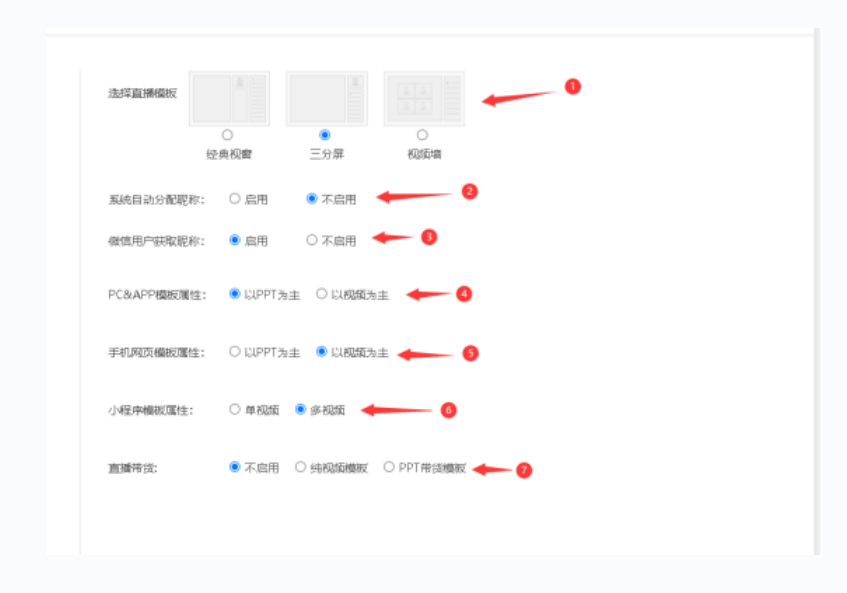

# 分享和进入教室

1. 复制参加码到云端课堂参加码上课,

在参加码泄漏后如果老师被挤掉可以更新参加
码,用新参加码让老师进教室上课。

**3**. 老师用网页调起客户端进入教室上课,推荐用 谷歌浏览器最新版从后台调起教室。

4. 网页进入教室方法,

5. 用云端课堂app扫码进入教室。

| 10 6000   | NUER ROER ROOM SHIDE        |                                  | <b>9</b> - 6 |
|-----------|-----------------------------|----------------------------------|--------------|
| < 課題並返    |                             |                                  |              |
|           |                             |                                  |              |
| (2) #40.8 |                             |                                  |              |
|           |                             |                                  |              |
| 302, xx*  | 28(2)(21-05-10-19(20:00)    |                                  |              |
| ##815 73  | ABREAD DICHESPENDER         |                                  |              |
| e1#53     | prises Direction (C         | REFERRE SALTY EXHAUST O          |              |
| 67965     | Mpsy/s50047statast.         | PDBA mpsy/s800498astad           |              |
| 856       | nipo/v5815478Eartra).       | APPEA mpo/vidiofisiana). III 101 |              |
| APRA.     | mpajválláthlataj. 🔢 📰 🔶     |                                  |              |
|           |                             |                                  |              |
|           |                             |                                  |              |
|           | 127971 Etteratil ()         | MOTIPALINE . JC C NUMBER         |              |
| 71.720    |                             |                                  |              |
| 67983     | https://ddibi/hitadada      | \$2550F#101                      |              |
| RUBA      | Mpo//s810438.acta6, III III | NO:SOF#SUN                       |              |

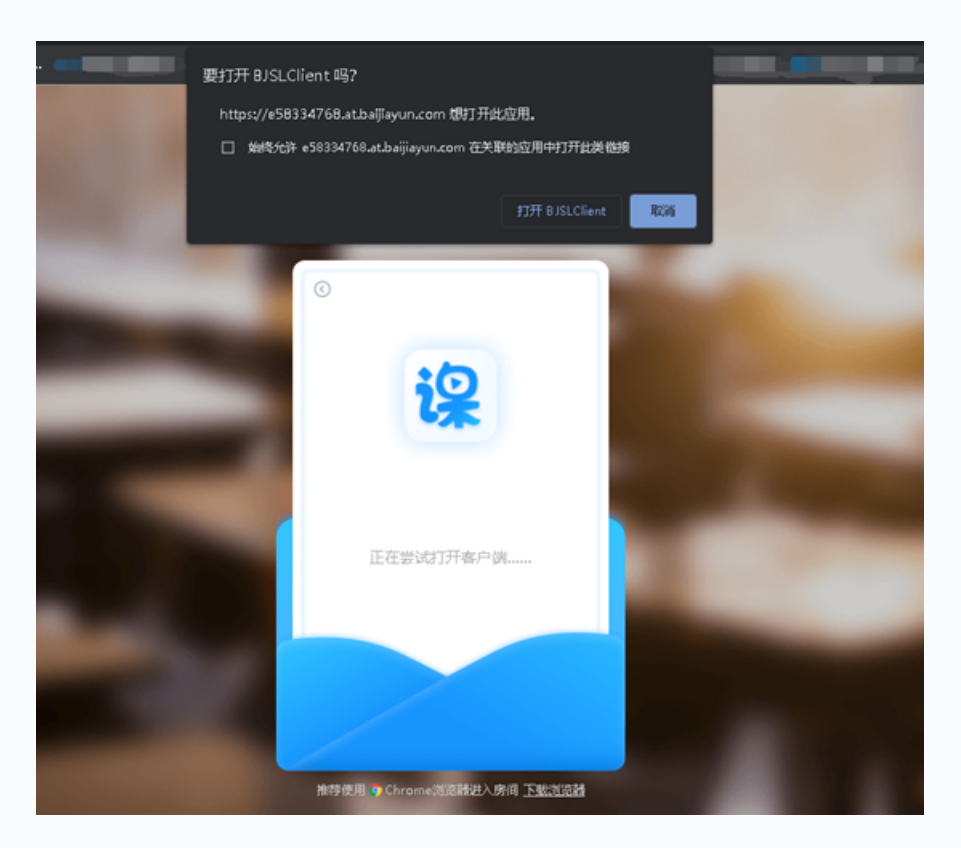

#### (3) 打开并进入教室之后是这样的

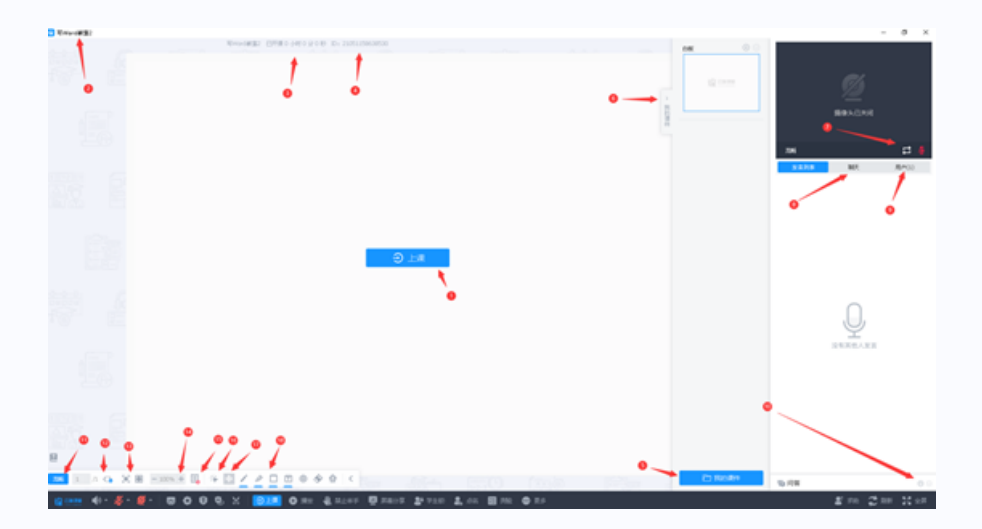

①步骤"1"是上课

②步骤"2"是指教室名称,也是课程名字。

③步骤"3"是已开课时长。

④步骤"4"显示的是教室ID,一共14位数字

⑤步骤"5"是上传课件到教室,可以点击上传文件,勾选上传为动态课件 就能上传动态课件,不勾选就是上传静态课件。右边的是刷新按钮和教 室内用课件名称搜索课件的功能。

⑥步骤"6"关闭课件侧边栏

⑦步骤"7"是切换课件与PPT主屏幕,可以选择本地切换和同步切换,本 地切换就是代表只有自己看到布局切换了,学生看不到,同步切换就是 自己和学生都能看见布局切换了,且双方看到的布局是一样的。 ⑧步骤"8"是打开聊天框查看聊天信息,也可以在教室发布公告和跳转链 接。

⑨步骤"9"是查看教室内的用户,教室人多的时候,可以搜索昵称来找到教室内的用户,可以查看身份和其是用什么方式进的教室上课。鼠标左键点击学生头像可以邀请学生发言,把学生踢出教室并拉入教室黑名单和禁止聊天。

拉黑之后可以解禁黑名单所有用户,或者单独解禁一个用 户。

⑩步骤"10"打开问答框提问,点发送之后如果想要教室内其他人看见,

就点击发布,也可以回复学生的问题,或者复制这个发布的问题。 □步骤"11"是切换课件清晰度,切换成低清晰度就能减少卡顿概率,但 是课件清晰度会降低。 □步骤"12"是授权学生操作ppt课件 □步骤"13"是课件适应页面和填充页面 □步骤"14"是按百分比放大课件 □步骤"15"是隐藏和显示ppt内的备注文本,可以让老师授课更容易,学 生是看不见的。 □步骤"16"是点击就能操作ppt翻页了 □步骤"17"是移动选取课件内容的功能 □步骤"18"是画笔和橡皮擦激光笔等工具框,从左往右分别是画笔、水 彩笔、画形状、改教室内字体大小、黑板激光笔、橡皮擦、一键清除功 能。